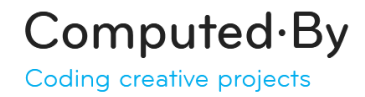

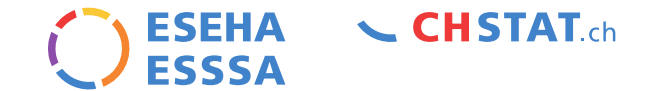

## **CHStat** www.chstat.ch

## Bedienungsanleitung

### Information & Datenexploration Mode d'emploi

Information & exploration des données

www.eseha.ch - christophe.koller@eseha.ch

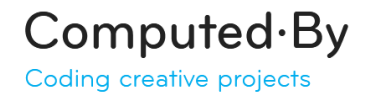

ESEHA CHSTAT.ch

### Homepage CHstat: was, wer, wie / quoi, qui, comment

CHSTAT.ch Data ✓

Mitteilungen 🗸 Services 🗸 Organisation 🗸 DE 🗸

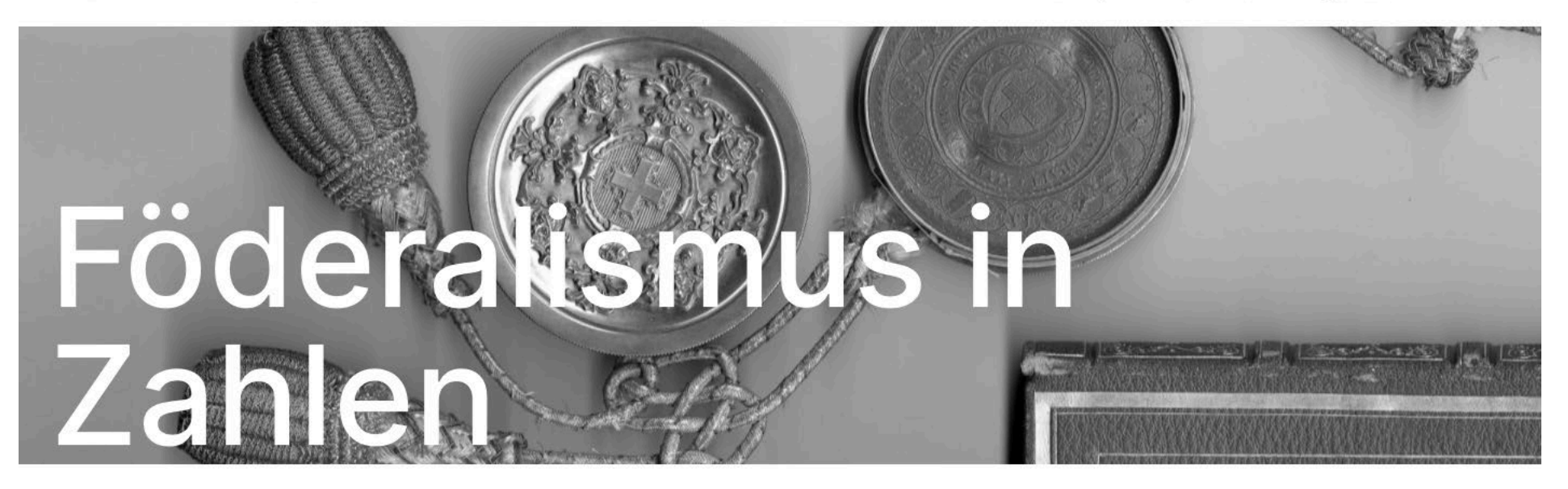

Was

14.10.2024

Das Portal CHstat bietet eine Datenbank und Instrumente für vergleichende Analysen der Gesellschaft und der politischadministrativen Institutionen der Schweiz sowie der internationalen Gemeinschaft.

#### Wer

ESEHA-ESSSA ist ein gemeinnütziger Verein von Experten der Sozial- und Rechtswissenschaften. Er fördert sozioökonomische und politischadministrative Analysen, die auf zuverlässigen und anerkannten Beobachtungen beruhen.

#### Wie

Um diese Ziele zu erreichen, stellt ESEHA-ESSSA die Datenbank der Schweizer Kantone und Städte CHstat.ch zur Verfügung. Sie bietet regionale Porträts, thematische Tabellen, Karten und Grafiken.

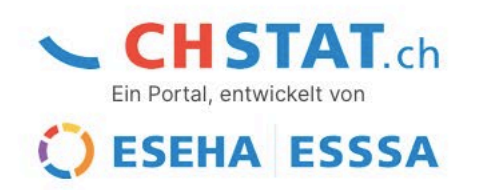

2

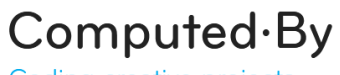

Coding creative projects

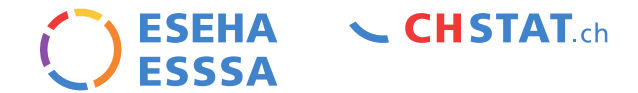

### Menü rechts (statisch): Informationen Menu de droite (statique): informations

| <b>CHSTAT</b>        | ch Data 🗸      | Mitteilungen 🗸 Services 🗸                                                                                                    | Organisation V DE V                                 |
|----------------------|----------------|----------------------------------------------------------------------------------------------------|-----------------------------------------------------|
| Organisation / Das P | ortal CHstat   |                                                                                                    | Das Portal CHstat<br>ESEHA-ESSSA                    |
| ۵                    | Ê              | Vergleichsportal zu Schweizer Kantonen und Städte                                                                                                    | Forschungsteam<br>Copyright und Terminologie        |
| Das Portal CHstat    | Funktionsweise |                                                                                                    | Kontakt, Gebrauchsanleitung                         |
| <b>B</b>             |                | Dieses Portal ist ein Informations- und Forschungsinstrument für vergleichende Analysen der öffentlicher<br>politischen Behörden und wird kontinuierlich aktualisiert (vgl. Kommunikation: « Neuigkeiten »). Es dient a<br>und Forschung sowie als Beitrag für das Gemeinwohl.   | ı Verwaltungen sowie<br>Ils Grundlage für die Lehre |
| Ziele                |                | Unsere Tools zeigen auf, wie sich die Aktivitäten und Strukturen auf der staatlichen sowie den kantonaler<br>entwickeln. Das Portal wird finanziell von Schweizer Städten (auf freiwilliger Basis), von Kantonen, dem B<br>Bereich) sowie von der Vereinigung ESEHA unterstützt. | ı und kommunalen Ebenen<br>undesgericht (Justiz-    |

Die "Schlüsselindikatoren" und die "Thematische Tabellen" sind nach Themen geordnet. Sie stellen einen direkten Zugang zu den neusten und wichtigsten statistischen Daten aus einer verwaltungswissenschaftlichen Perspektive sicher. Unsere Publikationen und Informationsseiten enthalten Analysen und Neuigkeiten.

Computed·By Coding creative projects ESEHA CHSTAT.ch

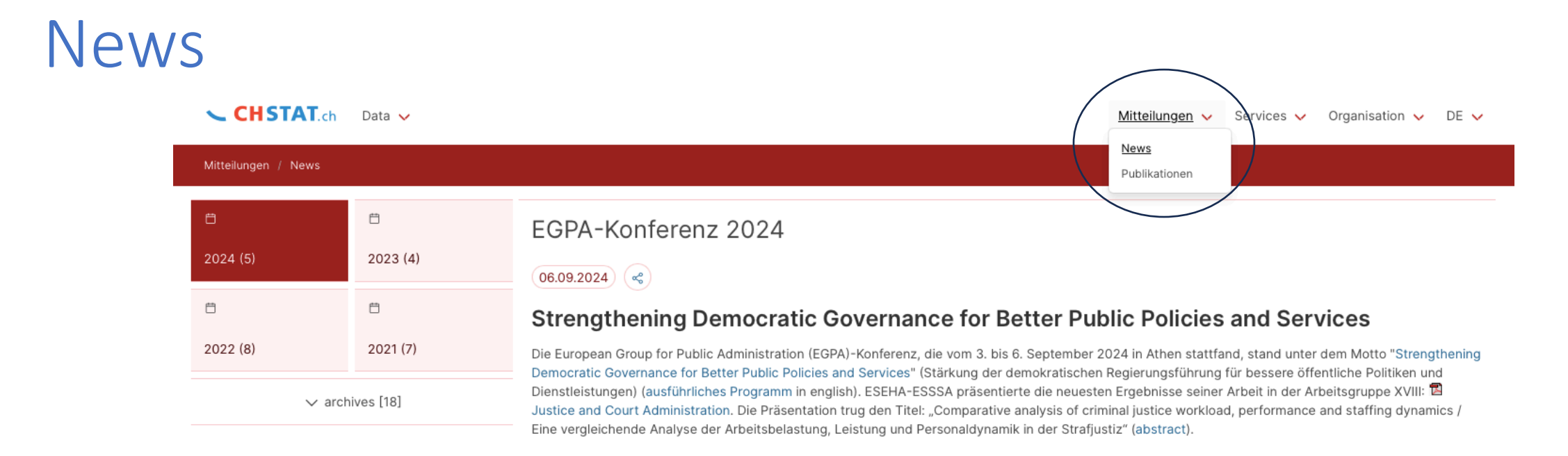

#### CHstat 4.0 ersetzt CHstat

24.06.2024

### CHstat 4.0: Die Datenbank der Schweizer Kantone und Städte in neuem Gewand

Nach 10 Jahren treuer Dienste ist es für ESEHA-ESSSA an der Zeit, CHstat 4.0 vorzustellen, die neue Datenbank der Schweizer Kantone und Städte. **Design** und Visualisierungstools von CHstat 4.0 wurden technisch komplett überarbeitet. Die Themen wurden neu geordnet, wobei der Fokus auf Informationen aus Demografie, Justiz und Sicherheit gelegt wurden. Die Visualisierung erfolgt in Form von Tabellen, Karten und Grafiken, einschliesslich Langzeit-Trends und thematische Tabellen. Der Bund wurde zu den Kantonen und Gemeinden hinzugefügt, um das Potenzial für Mehrebenen-Analysen der föderalistischen Organisation der Schweiz zu erhöhen. Aktuelle Nachrichten und wissenschaftliche Publikationen werden regelmässig zur Verfügung gestellt, je nach den ausgeführten Aufträgen und den aktuellen Prioritäten. Die technologischen Entwicklungen werden von der Agentur Computed.By durchgeführt. NB. Das alte Portal wurde archiviert und bleibt bis auf weiteres über folgenden Link zugänglich. Die Daten des alten Portals werden seit Ende 2023 nicht mehr aktualisiert.

### Aktuelles Actualités

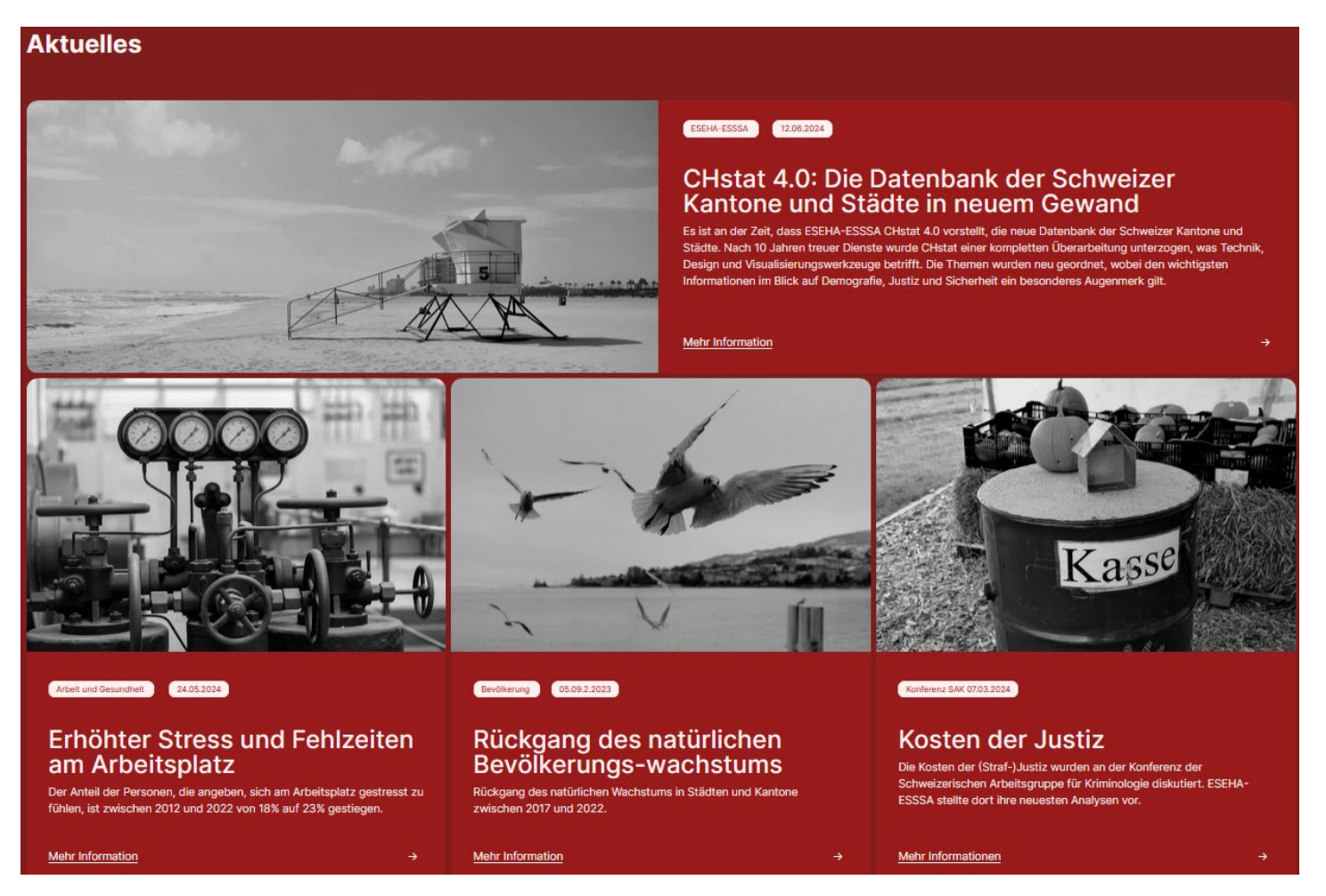

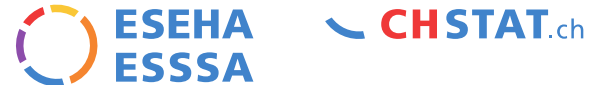

#### 14.10.2024

## Daten erforschen Explorer les données

#### **Daten erforschen**

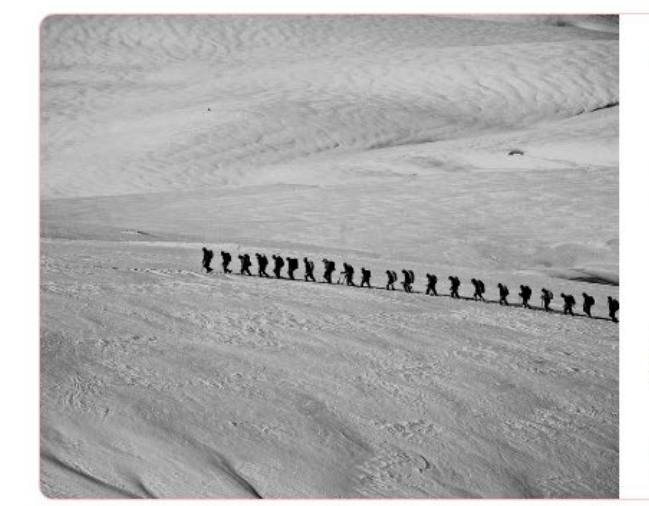

| Bevölkerungsbewegung |            |
|----------------------|------------|
| -58                  | <b>4</b> % |

Der Rückgang des natürlichen Bevölkerungswachstums (Geburten - Todesfälle) nahm im Jahr 2023 zu. Ohne externen Bevölkerungszuwachs wäre die Bevölkerung in der Schweiz zwischen 2017 und 2023 stagniert. Der Geburtenrückgang ist in den westlichen und südlichen Teilen der Schweiz am stärksten ausgeprägt.

#### Daten ansehen

 $(\rightarrow)$ 

Mortalität

Daten ansehen

### 71'328 Todesfälle

71'328 Todesfälle wurden im 2023 gezählt, 3548 mehr als im Jahr 2019. In COVID-Jahren sind unerwartete Unterschiede zwischen den Kantonen, aber auch zwischen den Städten festzustellen.

#### Öffentliche Ausgaben

Daten ansehen

+100%

Die öffentlichen Ausgaben der Kantone und Gemeinden haben sich zwischen 2010 und 2021 verdoppelt. Im Jahr 2021 entspricht dies 16'000 CHF pro Einwohner.

#### Arbeit und Abwesenheiten

4.1%

Entdecken....

(Obsan)

⊖

In der Schweiz haben die jährlichen Abwesenheiten der Arbeitnehmenden wegen Krankheit oder Unfall zwischen 2010 und 2023 von 44,3 auf 54,6 Stunden zugenommen. Die Abwesenheitsrate bei Krankheit und Unfall stieg zwischen 2012 und 2022 von 2,7% auf 4,1%.

ESEHA CHSTAT.ch

6

### ESEHA CHSTAT.ch

### Gebrauchsanweisung für Datenbank

Hier sind einige nützliche Informationen für die Benutzer von CHstat + sJustiz.

Die Variablen und Indikatoren haben alle einen 'Code', ein 'Format', eine 'Einheit' und eine 'Beschreibung' der Quellen (s. Menü links).

Standardmässige Klassifizierung der Daten nach der offiziellen Reihenfolge der Kantone und Gemeinden.

Jede Tabellenspalte kann in aufsteigender oder absteigender Reihenfolge sortiert werden.

Grüne Zahlen bedeuten eine positive Veränderung von einem Jahr zum nächsten um mindestens 20%; rote Zahlen bedeuten einen Rückgang um mindestens 20% im Vergleich zum Vorjahr.

#### Erstellung von Tabellen nach Wunsch

Es ist möglich, Variablen oder Indikatoren auszuwählen, um Tabellen à la carte zu erstellen (s. Klickfelder auf der rechten Seite).

#### **Standardisierung und Regionalisierung**

Es gibt Optionen zur Standardisierung und Regionalisierung der Daten. Die Daten können nach Bevölkerung usw. standardisiert werden (s. Menü links: "Standardisierung"). Diese Standardisierungen funktionieren auch für Tabellen mit mehreren Variablen. Die Daten können mit Hilfe von Regionalisierungsvariablen regionalisiert werden (s. Menü "Regionalisierung");

#### Fehlende oder nicht zutreffende Werte

Fehlende Werte werden mit NA (not available: 0.11) und nicht zutreffende Werte mit NAP (not applicable: 0.12) kodiert

NB. Indikatorenseiten und Executive Summary in Vorbereitung

14.10.2024

www.eseha.ch - christophe.koller@eseha.ch

### ESEHA CHSTAT.ch

### Mode d'emploi pour base de données

Voici quelques informations utiles pour les utilisateurs de CHstat + sJustice

Les variables et les indicateurs possèdent tous un 'Code', un 'Format', une 'Unité' et une 'Description' des sources (v. menu de gauche).

Classification des données par défaut selon l'ordre officiel des cantons et des communes.

Chaque colonne de tableaux peut-être triée dans l'ordre croissant ou décroissant.

Les chiffres en vert indiquent une variation positive d'une année à l'autre d'au moins 20%; les chiffres en rouge indiquent une diminution d'au moins 20% par rapport à l'année précédante.

#### Construction de tableaux à la carte

Il est possible de sélectionner des variables ou des indicateurs pour créer des tableaux à la carte (v. cases à clicquer à droite):

#### Standardisation et régionalisation

Des options permettent de standardiser et de régionalisation les données.

Les données peuvent être standardisées par ex. par la population (v. menu de gauche: "Standardisation"). Ces standardisations fonctionnennt également au niveau des tableaux à variables multiples.

Les données peuvent être aussi régionalisées à l'aide des variables de régionalisation (v. menu "Régionalisation");

#### Valeurs manques ou non applicables

Les valeurs manquantes sont codées par NA (not available: 0.11) et les valeurs non applicables par NAP (not applicable: 0.12).

NB. Des pages facilitant l'accès aux indicateurs et un executive summary sont en préparation.

### Suchfunktion: 'geburten' / fonction de recherche: naissances par canton

### CHSTAT.ch Data ✓

|      | Q geburten                                                              | CHSTAT.ch Data      ✓ <sup>1</sup> Vers la justice en chiffres  |
|------|-------------------------------------------------------------------------|-----------------------------------------------------------------|
|      | Thème Tableau Variable Canton Ville 5                                   | Q naissances par canton S Thèmes / 🗸                            |
|      | Geburten und Todesfälle<br>Themen                                       | ✓ Thème ✓ Tableau ✓ Variable ✓ Canton ✓ Ville 2                 |
|      | Geburten und Todesfälle nach Kanton<br>Tabelle - avg - 2878 - T1616a    | Naissances et décès par canton<br>Tableau - avg - 2878 - T1616a |
|      | Geburten und Todesfälle nach Gemeinden<br>Tabelle - avg - 2879 - T1616b | Naissances par canton<br>Variable - num - 6917 - Cs5.20         |
| 1    | Geburten nach Kanton<br>Variablen - num - 6917 - Cs5.20                 | se de c<br>CHstat est alim                                      |
| 1    | Geburten nach Gemeinden<br>Variablen - num - 6918 - Vs5.20              | thème et sous-t<br>expliquant les s                             |
| 1111 |                                                                         |                                                                 |

www.eseha.ch – christophe.koller@eseha.ch

CHSTAT ch

ESEHA

ESSSA

## So greifen Sie auf die Themen zu: Data > Themen Accès aux thèmes : Data > Thèmes

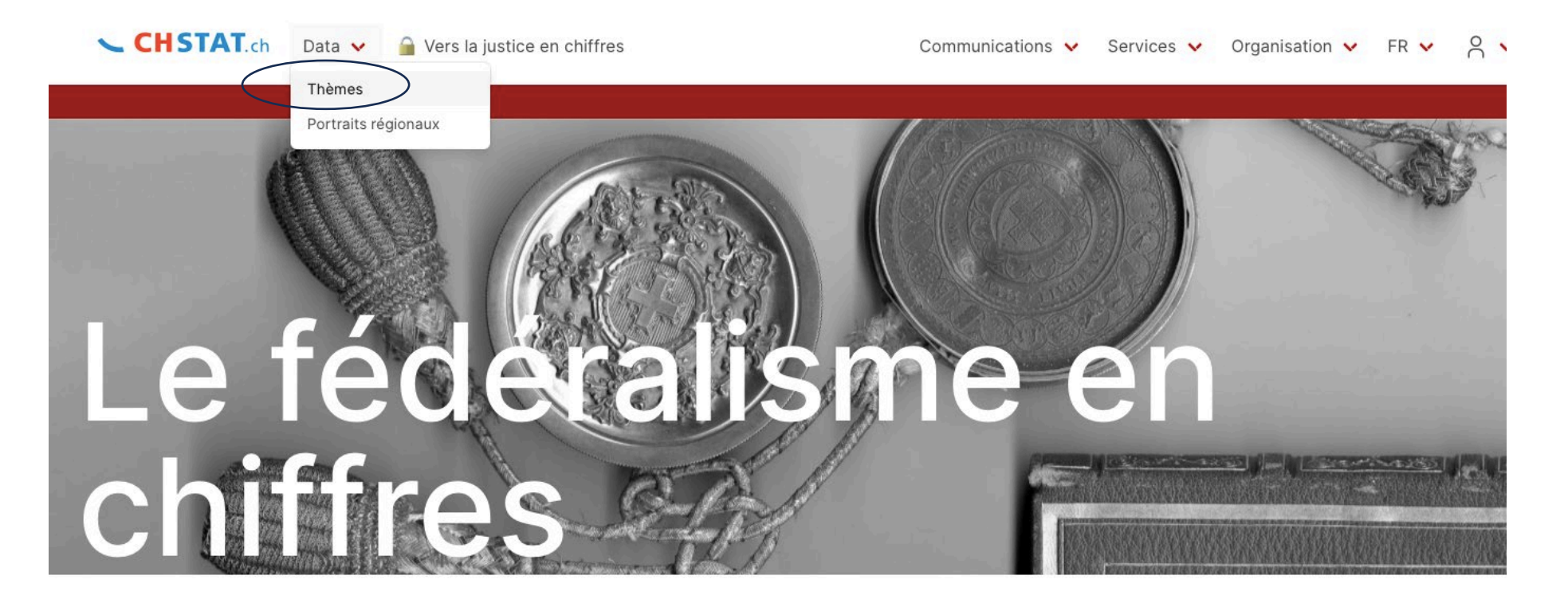

#### Quoi

17

CHstat est un portail d'informations contenant une base de données, des outils d'enquêtes et d'analyses

#### Qui

ESEHA-ESSSA est une association à but non lucratif réunissant des experts des sciences sociales et juridiques. Elle

#### Comment

Pour atteindre ses buts, ESEHA-ESSSA met à disposition CHstat.ch: la base de données des cantons et des villes

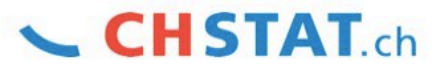

Un portail développé par

**CHSTAT** ch

### Auswahl aus 6 Themen: zB. Bevölkerung "Todesfälle" 6 themes à choix: ex. Population "décès"

| اللہ عنہ کہ کہ کہ کہ کہ کہ کہ کہ کہ کہ کہ کہ کہ                                                                                                    | s et les activités du secteur pub<br>s données issues de nos enquê<br>s par thème et sous-thème. Ils<br>t la nature des résultats tout en | s institutions, les acteurs e<br>stat est alimentée par des c<br>Les résultats sont classés p<br>s remarques (*) précisent la | hèmes<br>() () () () () () () () () () () () () (                                                                                                    | Thèi<br>Cette b<br>commu<br>par des<br>standar |
|----------------------------------------------------------------------------------------------------|----------------------------------------------------------------------------------------------------|----------------------------------------------------------------------------------------------------|----------------------------------------------------------------------------------------------------|------------------------------------------------|
| الله عنه الله عنه ا<br>منه الله عنه الله عنه الل<br>منه عنه الله عنه الله عنه الله عنه الله عنه الله عنه الله عنه الله عنه الله عنه الله عنه الله عنه الله عنه الله على الله عنه الله عنه الله عنه الله عنه الله عنه الله عنه الله عنه اللم عنه اللم عنه اللم عنه المام الله مل مالم الله عنه | s et les activités du secteur pub<br>s données issues de nos enquê<br>s par thème et sous-thème. Ils<br>t la nature des résultats tout en | s institutions, les acteurs e<br>stat est alimentée par des c<br>Les résultats sont classés p<br>s remarques (*) précisent la | e 💿 🔟 he the second second s | Cette b<br>commu<br>par des<br>standar         |
| eur public (cantons,<br>s enquêtes ainsi que<br>me. Ils peuvent être<br>tout en expliquant<br>sont:                                                                                                    | s et les activités du secteur pub<br>s données issues de nos enquê<br>s par thème et sous-thème. Ils<br>t la nature des résultats tout en | s institutions, les acteurs e<br>stat est alimentée par des c<br>Les résultats sont classés p<br>s remarques (*) précisent la | tte base de données décrit le<br>mmunes, Confédération). CH<br>r des données contextuelles.<br>ndardicés et régionalisés. De                                                                                                    | Cette b<br>commu<br>par des<br>standar         |
| e enquêtes ainsi que me. Ils peuvent être tout en expliquant sont:                                                                                                    | s données issues de nos enquê<br>s par thème et sous-thème. Ils<br>t la nature des résultats tout en                                      | stat est alimentée par des c<br>Les résultats sont classés p<br>s remarques (*) précisent la                                  | mmunes, Confédération). CH:<br>r des données contextuelles.<br>Indardisés et régionalisés. De                                                                                                    | commu<br>par des<br>standar                    |
| tout en expliquant sont:                                                                                                    | t la nature des résultats tout en                                                                                                    | s remarques (*) précisent la                                                                                                  | ndardisés et régionalisés. De                                                                                                    | standar                                        |
| 3011.                                                                                                    | e siv domainas converts sont                                                                                                    | unité déodraphique Les                                                                                                    | spécificités propres à chaque                                                                                                    | les spér                                       |
|                                                                                                    |                                                                                                    |                                                                                                    | specificites propres a chaqu                                                                                                    |                                                |
| HIE                                                                                                    | $\bigtriangledown$                                                                                                    | ৰ্চ                                                                                                    |                                                                                                    | <u> </u>                                       |
|                                                                                                    | Sécurité                                                                                                    | Justice                                                                                                    | at et finances                                                                                                    | Etat et                                        |
| ) (x) 0 📑 134 [X]                                                                                                    |                                                                                                    |                                                                                                    | □ 10                                                                                                    | • 10                                           |
|                                                                                                    | ហំរំ                                                                                                    | 습                                                                                                    |                                                                                                    |                                                |
| n                                                                                                    | Population                                                                                                    | Société                                                                                                    | onomie                                                                                                    | Econor                                         |
| S (№ 0) (# 297) Zuz                                                                                                    |                                                                                                    | • 13 0 (X)                                                                                                    | □ 3 ( 🖬 1 ( X 0 ) 🖓 203 )                                                                                                    | (* 🗅 3)                                        |
|                                                                                                    |                                                                                                    |                                                                                                    |                                                                                                    |                                                |
|                                                                                                    |                                                                                                    |                                                                                                    |                                                                                                    |                                                |

Bevölkerung / - Bevölkerungsbewegung /

#### blkerungsbewegung

#### 0 [x] 1

den Sie Informationen zu Bevölkerungsbewegung.

#### len

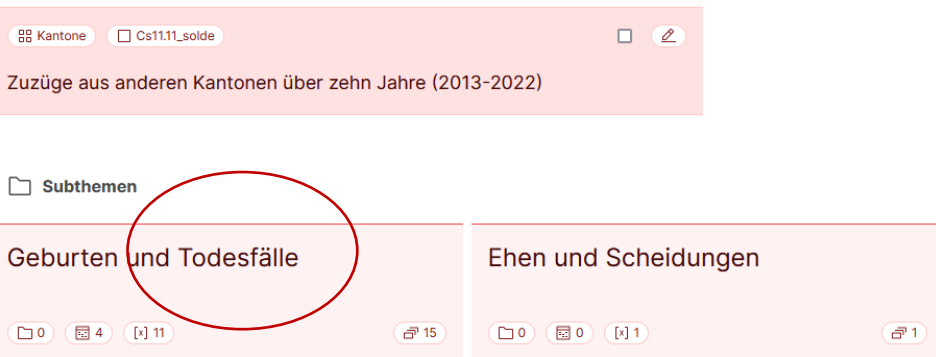

ESEHA ESSSA

CHSTAT ch

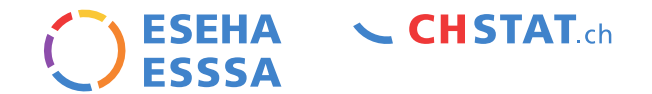

## Attribute / Attributs

#### CHSTAT.ch Data ✓

Communications 🗸

| écès par canton<br>de<br>5.10 (5336)<br>née(s)<br>20-2023 |        | OFS 1  | Région<br>ZH | Trend                                   | 2016   |       |          |       |       |       |       |       |
|-----------------------------------------------------------|--------|--------|--------------|-----------------------------------------|--------|-------|----------|-------|-------|-------|-------|-------|
| nde<br>5.10 (5336)<br><b>née(s)</b>                       |        | 1      | ZH           | ~                                       |        | 2017  | 2018     | 2019  | 2020  | 2021  | 2022  | 2023  |
| 5.10 (5336)<br>née(s)                                     |        | 2      |              |                                         | 10716  | 11076 | 11062    | 11305 | 12078 | 11925 | 12071 | 11730 |
| née(s)                                                    |        |        | BE           | ~~~~~~~~~~~~~~~~~~~~~~~~~~~~~~~~~~~~~~  | 9437   | 9465  | 9451     | 9667  | 10175 | 9890  | 10302 | 9962  |
| MU-7073                                                   |        | 3      | LU           |                                         | 2844   | 3077  | 3140     | 3104  | 3346  | 3366  | 3534  | 3311  |
| 10 2023                                                   |        | 4      | UR           | ~~~~~~~~~~~~~~~~~~~~~~~~~~~~~~~~~~~~~~~ | 348    | 359   | 324      | 307   | 327   | 338   | 335   | 325   |
| rmat<br>Imérique                                          |        | 5      | SZ           |                                         | 1133   | 1067  | 1152     | 1107  | 1361  | 1374  | 1345  | 1273  |
| ité                                                       |        | 6      | OW           |                                         | 246    | 279   | 258      | 279   | 344   | 302   | 317   | 315   |
|                                                           |        | 0      | NW           |                                         | 296    | 334   | 301      | 336   | 335   | 3/1   | 382   | 398   |
| scription                                                 | ~      | 0      | 76           |                                         | 746    | 795   | 814      | 791   | 868   | 9/1   | 889   | 882   |
| sultate des                                               |        | 10     | FR           |                                         | 2022   | 2061  | 2058     | 2099  | 2556  | 2269  | 2473  | 2265  |
| Cantons 27                                                | -      | 11     | SO           |                                         | 2268   | 2444  | 2464     | 2311  | 2646  | 2457  | 2617  | 2530  |
| Jantons - 27                                              | •)     | 12     | BS           | ·                                       | 1988   | 2123  | 2077     | 2063  | 2138  | 2018  | 2110  | 1939  |
| ndardisation                                              |        |        |              |                                         |        | • •   |          |       |       |       |       |       |
|                                                           | Variab | len    | und          | Indikato                                | ren    | mit   | Att      | ribu  | iten  | •     |       |       |
| gionalisation                                             |        |        |              | and the state                           |        |       |          |       | • 1   |       |       |       |
|                                                           | 'Code' | ', '⊢( | orma         | t', 'Einhe                              | eit' I | und   | 'Bes     | schi  | reib  | ung   | ' (SI | ehe   |
|                                                           |        |        |              |                                         |        |       | ا : مرجع |       |       | J     | •     |       |
| eau(x) lie(s)                                             | variad | les    | et in        | aicateur                                | s av   | vec a | ttrll    | DUT.  | S:    |       |       |       |
|                                                           |        |        |              |                                         |        |       |          |       | 1.7   |       |       | 1.1   |

## Klassifizierung Classification

← CHSTAT.ch Data ← 🔒 Vers la justice en chiffres

| Communications | $\mathbf{v}$ | Services | $\sim$ | Organisation | $\mathbf{v}$ | FR 🗸 | 8 | × |
|----------------|--------------|----------|--------|--------------|--------------|------|---|---|
|----------------|--------------|----------|--------|--------------|--------------|------|---|---|

ESEHA

ESSSA

**CHSTAT**.ch

der

| <ul> <li>Fermer</li> </ul>                                                                    |       | च Table | A Carte 2023                    | 🗠 Trend  | I ZH       | h1 (    | Chart  |       | ÷      | Prev 🖸 I    | Next $ ightarrow$ |     |        |
|-----------------------------------------------------------------------------------------------|-------|---------|---------------------------------|----------|------------|---------|--------|-------|--------|-------------|-------------------|-----|--------|
| Décès par canton                                                                              | ofs ↑ | Région  | Trend                           | 2016     | 2017       | 2018    | 2019   | 2020  | 2021   | 2022        | 2023              |     |        |
| Code                                                                                          | 1     | ZH      |                                 | 10716    | 11076      | 11062   | 11305  | 12078 | 11925  | 12071       | 11730             |     |        |
| Cs5.10 (5336)                                                                                 | 2     | BE      |                                 | 9437     | 9465       | 9451    | 9667   | 10175 | 9890   | 10302       | 9962              |     |        |
| Annéolo                                                                                       | 3     | LU      |                                 | 2844     | 3077       | 3140    | 3104   | 3346  | 3366   | 3534        | 3311              |     |        |
| 1990-2023                                                                                     | 4     | UR      | m                               | 348      | 359        | 204     | 207    | 207   | 338    | 335         | 325               |     |        |
|                                                                                               | 5     | SZ      | _                               |          |            |         |        |       |        |             | 1070              |     |        |
| Format<br>Numérique                                                                           | 6     | OW      | Ctandar                         | dmi      |            |         | vecifi | izior | una    | dar         | Dat               | an  | aach ( |
|                                                                                               | 7     | NW      | JULIU                           | UIIIc    | iisige     |         | 12211  | IZIEI | ung    | uer         | Dat               | en  |        |
| Unite                                                                                         | 8     | GL      |                                 |          |            |         |        | 1     |        |             |                   |     |        |
|                                                                                               | 9     | ZG      |                                 | эп к     | eine       | ntoi    | ige c  | ier K | lant   | one         | una               |     |        |
| Description                                                                                   | 10    | FR      |                                 |          |            |         | 0      |       |        |             |                   |     |        |
| OFS, BEVNAT (Résultats annuels définitifs), 2023:<br>chiffres provisoires, état au 07.05.2024 | 12    | SU      | Gemein                          | den      |            |         |        |       |        |             |                   |     |        |
|                                                                                               | 12    | BI      |                                 | GCII     | •          |         |        |       |        |             |                   |     |        |
| Resultats des                                                                                 | 14    | SH      | Classific                       | atio     | n de       | oc da   | h      | όρς r | har (  | láfa        | ut d              | and | l'ordr |
| Cantons - 27                                                                                  | 15    | AR      |                                 | atio     | nuc        | .5 ut   |        |       | Jar (  | JUIA        | utu               | ans | TUTU   |
|                                                                                               | 16    | AI      | official                        |          |            | onc     | ot d   |       |        | $\infty$ un | 00                |     |        |
| Standardisation                                                                               | 17    | SG      |                                 | 162 (    | JIID       | OIIS    | elu    | ies c | .OIIII | IIUII       | es.               |     |        |
| (                                                                                             | 18    | GR      |                                 |          |            |         |        |       |        |             |                   |     |        |
|                                                                                               | 19    | AG      |                                 |          |            |         |        |       |        |             |                   |     |        |
| Régionalisation                                                                               | 20    | TG      |                                 |          |            |         |        |       |        |             |                   |     |        |
| ▼                                                                                             | 21    | TI      | Ì                               |          |            |         |        |       |        |             | C                 |     |        |
|                                                                                               | 22    | VD      |                                 |          |            |         |        |       |        |             | 4                 |     |        |
| Tableou(x) /lé(s)                                                                             |       |         | $1_{M/M/M} = c e h a c h = c h$ | ristonho | kollor(d)o | coho ch |        |       |        |             | 1                 |     |        |

## Tabellen Tableaux

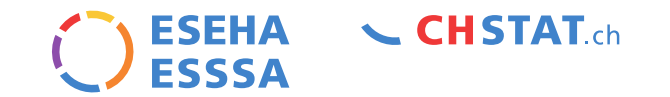

| Q Recherche                    | ፡ <sup>®</sup> Thèmes / ▼ Popula | ition / 🔻 Mouvements de                                                         | la population / 🝷 | Naissances et décès / 🔻 |
|--------------------------------|----------------------------------|---------------------------------------------------------------------------------|-------------------|-------------------------|
| Fermer                         | 🖽 Table                          | 🖛 Carte                                                                         | nl Chart          |                         |
| Naissances et décès par canton | OFS 🛧 Région                     | Décès par Naissances<br>canton – N par canton<br>(5336) – N (6917)<br>2023 2023 |                   |                         |
|                                | 1                                | 11730 15273                                                                     |                   |                         |
| Format                         | 2                                | 9962 9068                                                                       |                   |                         |
| Multiple                       | 3                                | 3311 4094                                                                       |                   |                         |
| Unité                          | 4                                | 325 376                                                                         |                   |                         |
| -                              | 5                                | 1273 1505                                                                       |                   |                         |

Standardisation

Régionalisation

Variables

Tabellen fassen zwei oder mehr Variablen zusammen, um sich einen Überblick über ein Thema verschaffen zu können. Der Code für Tabellen beginnt mit einem "T". Un tableau regroupe deux ou plusieurs variables résumant un theme. Le code des tableaux commence par un "T".

## Farben Couleurs

| Q Recherche           | ® Thè | èmes / 🔻 Popi | ulation / 🔻 Mouvements                  | de la populati | on / 🔻 Na | aissances et | décès / 🖣 |       |       |        |                   |
|-----------------------|-------|---------------|-----------------------------------------|----------------|-----------|--------------|-----------|-------|-------|--------|-------------------|
| < Fermer              |       | Table         | A Carte 2023                            | 🗠 Trend        | ZH        | La C         | Chart     |       | ¢     | Prev 🖸 | Next $ ightarrow$ |
| Naissances par canton | ofs 🛧 | Région        | Trend                                   | 2016           | 2017      | 2018         | 2019      | 2020  | 2021  | 2022   | 2023              |
| Code                  | 1     | ZH            |                                         | 17051          | 17070     | 16919        | 16587     | 16649 | 17342 | 15426  | 15273             |
| Cs5.20 (6917)         | 2     | BE            | ~                                       | 10113          | 10141     | 10145        | 9933      | 9943  | 10261 | 9278   | 9068              |
|                       | 3     | LU            | $\sim$                                  | 4265           | 4384      | 4413         | 4357      | 4311  | 4456  | 4080   | 4094              |
| Année(s)              | 4     | UR            | ~~~~~~~~~~~~~~~~~~~~~~~~~~~~~~~~~~~~~~~ | 332            | 350       | 356          | 342       | 328   | 419   | 320    | 376               |
| 1990-2023             | 5     | SZ            | ~~~~~~~~~~~~~~~~~~~~~~~~~~~~~~~~~~~~~~~ | 1559           | 1510      | 1628         | 1536      | 1633  | 1694  | 1521   | 1505              |
| Format                | 6     | OW            | ~~~~~~~~~~~~~~~~~~~~~~~~~~~~~~~~~~~~~~~ | 370            | 377       | 384          | 347       | 378   | 345   | 335    | 344               |
| Numérique             | 7     | NW            | ~                                       | 398            | 418       | 432          | 384       | 397   | 377   | 393    | 367               |
| Unité                 | 8     | GL            | ~~~~~~~~~~~~~~~~~~~~~~~~~~~~~~~~~~~~~~~ | 414            | 378       | 407          | 413       | 382   | 396   | 357    | 341               |
|                       | <br>  |               |                                         | <b>\</b>       |           |              |           |       | 1371  | 1254   | 1185              |

Grune Zahlen bedeuten eine positive Veranderung um mindestens 20%; rote Zahlen bedeuten einen Rückgang von mindestens 20% im Vergleich zum vorherigen Jahr. Les chiffres en vert indiquent une variation positive d'au moins 20%; les chiffres en rouge indiquent une diminution d'au moins 20% par rapport à l'année précédante.

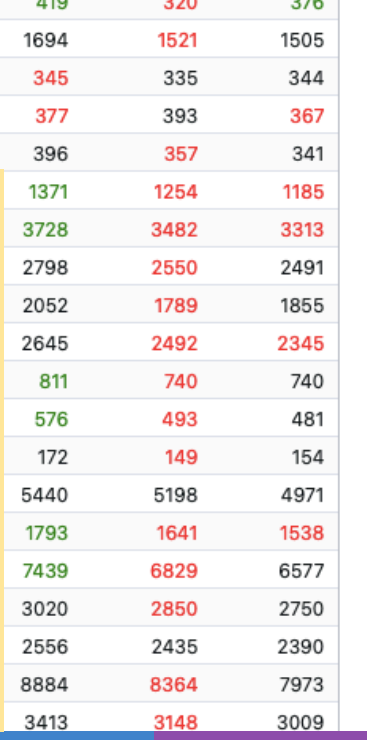

CHSTAT ch

### Sternchen\* Asterisque\*

#### Fermer

### Salaire annuel brut minimum des conseillers d'Etat

Code C1.46b (4097)

Année(s)

2004

Format

Moyenne

Unité

CHF

Description

| E     | Table  | A Carte 2004 | 🗠 Trend ZH | hı Chart ← |
|-------|--------|--------------|------------|------------|
| ofs 🛧 | Région | Trend        | 2004       |            |
| 1     | ZH     |              | (*)        |            |
| 2     | BE     |              | 257130 *   |            |
| 3     | LU     |              |            |            |
| 4     | UR     |              | 155500     |            |
| 5     | SZ     |              | 171739 *   |            |
| 6     | OW     |              | 184041     |            |
| 7     | NW     |              | 150840     |            |
| 8     | GL     |              | 147720     |            |

CHSTAT ch

(\*) kennzeichnet eine Bemerkung oder Korrektur, die von
 einem Kanton oder einer Gemeinde gemacht wurde.
 (CC: Bemerkungen der Kantone oder IC: Erläuterungen CHstat)
 (\*) indique une remarque ou une correction faite par un
 canton ou une commune (CC: remarques des cantons ou IC: explications CHstat)

## Standardisierung Standardiser

| < Fermer                                         |   | Ē     | Table  | A Carte 2023                            | 🗠 Tren | nd ZH | لما   | Chart |       |       |       |      |
|--------------------------------------------------|---|-------|--------|-----------------------------------------|--------|-------|-------|-------|-------|-------|-------|------|
| Naissances par canton                            |   | OFS 🛧 | Région | Trend                                   | 2016   | 2017  | 2018  | 2019  | 2020  | 2021  | 2022  | 2023 |
| Cada                                             |   | 1     | ZH     | ~~~~~~~~~~~~~~~~~~~~~~~~~~~~~~~~~~~~~~~ | 11.46  | 11.35 | 11.12 | 10.78 | 10.72 | 11.08 | 9.76  | 9.51 |
| Cs5.20 (6917)                                    |   | 2     | BE     |                                         | 9.85   | 9.83  | 9.8   | 9.56  | 9.53  | 9.8   | 8.82  | 8.53 |
|                                                  |   | 3     | LU     | ~~~~~                                   | 10.57  | 10.78 | 10.78 | 10.55 | 10.35 | 10.6  | 9.6   | 9.46 |
| Année(s)                                         |   | 4     | UR     | ~~~~~~~~~~~~~~~~~~~~~~~~~~~~~~~~~~~~~~~ | 9.19   | 9.64  | 9.77  | 9.32  | 8.91  | 11.31 | 8.58  | 9.91 |
| 1990-2023                                        |   | 5     | SZ     | ~~~~~~~~~~~~~~~~~~~~~~~~~~~~~~~~~~~~~~~ | 10     | 9.6   | 10.23 | 9.57  | 10.07 | 10.35 | 9.22  | 8.99 |
| Format                                           |   | 6     | ow     | ~~~~~~~~~~~~~~~~~~~~~~~~~~~~~~~~~~~~~~~ | 9.9    | 10.03 | 10.15 | 9.15  | 9.92  | 8.98  | 8.66  | 8.76 |
| Numérique                                        |   | 7     | NW     | ~                                       | 9.35   | 9.73  | 9.99  | 8.91  | 9.12  | 8.59  | 8.85  | 8.15 |
| Unité                                            |   | 8     | GL     | ~~~~~~~~~~~~~~~~~~~~~~~~~~~~~~~~~~~~~~~ | 10.31  | 9.37  | 10.07 | 10.17 | 9.35  | 9.61  | 8.61  | 8.11 |
| Ν                                                |   | 9     | ZG     | ~~~~~~~~~~~~~~~~~~~~~~~~~~~~~~~~~~~~~~~ | 11.11  | 10.02 | 10.59 | 10.41 | 9.67  | 10.56 | 9.56  | 8.94 |
| Description                                      | ~ | 10    | FR     | ~~~~~~~~~~~~~~~~~~~~~~~~~~~~~~~~~~~~~~  | 11.22  | 10.88 | 11.13 | 10.87 | 10.39 | 11.3  | 10.41 | 9.7  |
|                                                  |   | 11    | SO     | ~~~~~~~~~~~~~~~~~~~~~~~~~~~~~~~~~~~~~~~ | 9.62   | 9.41  | 9.73  | 9.42  | 9.6   | 9.98  | 9.03  | 8.69 |
| Résultats des                                    |   | 12    | BS     | ~~~~~~~~~~~~~~~~~~~~~~~~~~~~~~~~~~~~~~~ | 10.75  | 10.67 | 10.65 | 10.52 | 10.14 | 10.47 | 9.09  | 9.28 |
| Cantons - 27                                     | • | 13    | BL     | ~                                       | 9.13   | 9.39  | 9.1   | 8.79  | 8.67  | 9.03  | 8.46  | 7.85 |
|                                                  |   | 14    | SH     | ~~~~~~~~~~~~~~~~~~~~~~~~~~~~~~~~~~~~~~~ | 9.38   | 9.18  | 9.42  | 8.79  | 9.19  | 9.66  | 8.68  | 8.5  |
| Standardisation                                  |   | 15    | AR     | ~                                       | 10.66  | 10.22 | 10.72 | 10.06 | 9.89  | 10.36 | 8.84  | 8.52 |
| par la population résidente permanente (p. 1000) | - | 16    | AI     | ~~~~~~~~~~~~~~~~~~~~~~~~~~~~~~~~~~~~~~~ | 11.62  | 11.55 | 10.47 | 10.79 | 10.5  | 10.51 | 9.08  | 9.29 |
| par la population residence permanente (p. 1000) |   | 17    | SG     | ~                                       | 10.72  | 10.31 | 10.57 | 10.32 | 10.39 | 10.48 | 9.88  | 9.29 |

Standardisierungsvariablen links, z. B. hier durch die Bevölkerung. Variables de standardisation à gauche, par ex. ici par la population.

CHSTAT ch

### Regionalisierung der Daten Régionaliser les données

|                                      |                                        |          |        |                                         |       |       |       | < Ferme            | r            |             |                    |       |   |
|--------------------------------------|----------------------------------------|----------|--------|-----------------------------------------|-------|-------|-------|--------------------|--------------|-------------|--------------------|-------|---|
|                                      |                                        |          |        |                                         |       |       |       | Naissanc           | es par ca    | nton        |                    |       |   |
| Naissances par canton                |                                        | OFS 🛧    | Région | Trend                                   | 2016  | 2017  | 2018  | Haloodilo          | ee par ea    | intoni      |                    |       |   |
| Code                                 | Ø                                      | 1        | ZH     |                                         | 17051 | 17070 | 16919 | Code               |              |             |                    |       | Ø |
| Cs5.20 (6917)                        |                                        | 2        | BE     |                                         | 10113 | 10141 | 10145 | Cs5.20 (6917)      |              |             |                    |       |   |
| Année(s)                             |                                        | 3        | LU     |                                         | 4265  | 4384  | 4413  | Année(s)           |              |             |                    |       |   |
| 1990-2023                            |                                        | 4        | UR     |                                         | 332   | 350   | 356   | 1990-2023          |              |             |                    |       |   |
| F                                    |                                        | 5        | SZ     |                                         | 1559  | 1510  | 1628  | Format             |              |             |                    |       |   |
| Format                               |                                        | 6        | OW     |                                         | 370   | 377   | 384   | Numérique          |              |             |                    |       |   |
| numenque                             |                                        | 7        | NW     | ~~~~~~~~~~~~~~~~~~~~~~~~~~~~~~~~~~~~~~  | 398   | 418   | 432   | Unité              |              |             |                    |       |   |
| Unité                                |                                        | 8        | GL     | ~~~~~~~~~~~~~~~~~~~~~~~~~~~~~~~~~~~~~~  | 414   | 378   | 407   | N                  |              |             |                    |       |   |
| Ν                                    |                                        | 9        | ZG     |                                         | 1377  | 1257  | 1343  | Description        |              |             |                    |       | ~ |
| Description                          | $(\mathbf{v})$                         | 10       | FR     |                                         | 3501  | 3428  | 3546  | Dobenption         |              |             |                    |       |   |
|                                      |                                        | 11       | SO     | ~~~~~~~~~~~~~~~~~~~~~~~~~~~~~~~~~~~~~~~ | 2591  | 2555  | 2659  | Résultats des      |              |             |                    |       |   |
| Résultats des                        |                                        | 12       | BS     | ~~~~~~~~~~~~~~~~~~~~~~~~~~~~~~~~~~~~~~~ | 2076  | 2069  | 2075  | Cantons -          | 27           |             |                    |       | - |
| Cantons - 27                         | - )                                    | 13       | BL     | ~~~~~~~~~~~~~~~~~~~~~~~~~~~~~~~~~~~~~~~ | 2608  | 2694  | 2623  | 3                  |              |             |                    |       |   |
|                                      |                                        | 14       | SH     | ~~~~~~~~~~~~~~~~~~~~~~~~~~~~~~~~~~~~~~~ | 758   | 747   | 772   | 72 Standardisation |              |             |                    | 1000) |   |
| Standardisation                      |                                        | 15       | AR     | ~~~~~                                   | 586   | 564   | 592   |                    |              |             | -                  |       |   |
|                                      | -                                      | 16       | AI     | ~~~~~~~~~~~~~~~~~~~~~~~~~~~~~~~~~~~~~~~ | 186   | 186   | 169   | par la pop         | Julation res | idente peri | rmanente (p. 1000) |       |   |
|                                      |                                        | 17       | SG     | ~~~~~                                   | 5388  | 5205  | 5368  | Régionalisatio     | 'n           |             |                    |       |   |
| Régionalisation                      |                                        | 18       | GR     | ~~~~~~~~~~~~~~~~~~~~~~~~~~~~~~~~~~~~~~~ | 1806  | 1712  | 1794  |                    |              |             |                    |       |   |
| -                                    |                                        |          | AG     |                                         | 6979  | 6914  | 6945  | Selon / gi         | randes regi  | ons (EUROS  |                    |       | • |
| Selon 7 grandes régions (EUROST)     | AT)                                    |          | TG     |                                         | 2866  | 2809  | 2971  | 2884               | 2882         | 3020        | 2850               | 2750  |   |
| Selon la langue majoritaire dans le  | canton                                 |          | TI     | m                                       | 2806  | 2774  | 2556  | 2494               | 2506         | 2556        | 2435               | 2390  |   |
| Selon la taille du canton            |                                        |          | VD     | ~~~~~~~~~~~~~~~~~~~~~~~~~~~~~~~~~~~~~~~ | 8730  | 8686  | 8736  | 8607               | 8455         | 8884        | 8364               | 7973  |   |
| Selon la religion dominante          |                                        |          | VS     |                                         | 3274  | 3259  | 3326  | 3138               | 3310         | 3413        | 3148               | 3009  |   |
| Selon le système de partis politique | les et de cliv                         | 2000     | NE     |                                         | 1804  | 1758  | 1656  | 1670               | 1633         | 1689        | 1577               | 1508  |   |
| Colon le systeme de partis politiqu  |                                        | bitant)  | GE     | ~~~~~~~~~~~~~~~~~~~~~~~~~~~~~~~~~~~~~~~ | 5361  | 5441  | 5353  | 5350               | 5159         | 5245        | 5070               | 4763  |   |
| Selon le revenu cantonal moyen 20    | JUU (CHF/ha                            | ibitant) | JU     | ~~~~~~~~~~~~~~~~~~~~~~~~~~~~~~~~~~~~~~~ | 684   | 695   | 683   | 709                | 699          | 722         | 600                | 613   |   |
| Seion 9 grandes regions CHStat       |                                        |          | Suisse |                                         | 87883 | 87381 | 87851 | 86172              | 85914        | 89644       | 82371              | 80024 |   |
| Colon la DIR an CUE par habitant (   | alon la DIR en CHE par habitant (2012) |          |        |                                         |       |       |       |                    |              |             |                    |       |   |

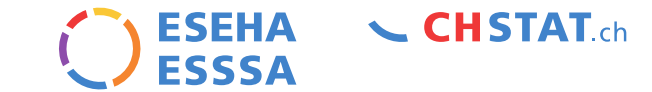

| 🖽 Table 🔷 🐟                                      | Carte 2023  | Trend ZH |      | Chart |       |
|--------------------------------------------------|-------------|----------|------|-------|-------|
| Group 🏹 🛧                                        | Trend       |          | 2023 | 2022  | 2021  |
| > 1. Région lémanique (GE, VD, VS) (3)           |             |          | 8.91 | 9.58  | 10.25 |
| > 2. Espace Mittelland (BE, FR, JU, NE, SO) (5)  |             |          | 8.72 | 9.06  | 10.09 |
| > 3. Nordwestschweiz (AG, BL, BS) (3)            |             |          | 8.73 | 9.05  | 10.0  |
| > 4. Zürich (ZH) (1)                             |             |          | 9.51 | 9.76  | 11.0  |
| > 5. Ostschweiz (AR, AI, GL, GR, SG, SH, TG) (7) |             |          | 8.65 | 9     | 10.0  |
| > 6. Zentralschweiz (LU, NW, OW, SZ,             | UR, ZG) (6) |          | 9.03 | 9.08  | 10.0  |
| > 7. Ticino (TI) (1)                             |             |          | 6.68 | 6.88  | 7.20  |

### Regionalisierungsvariablen links. Variables de régionalisation à gauche hristophe.koller@eseha.ch

## Visualisierungen: Bar Charts Visualisations: bar charts

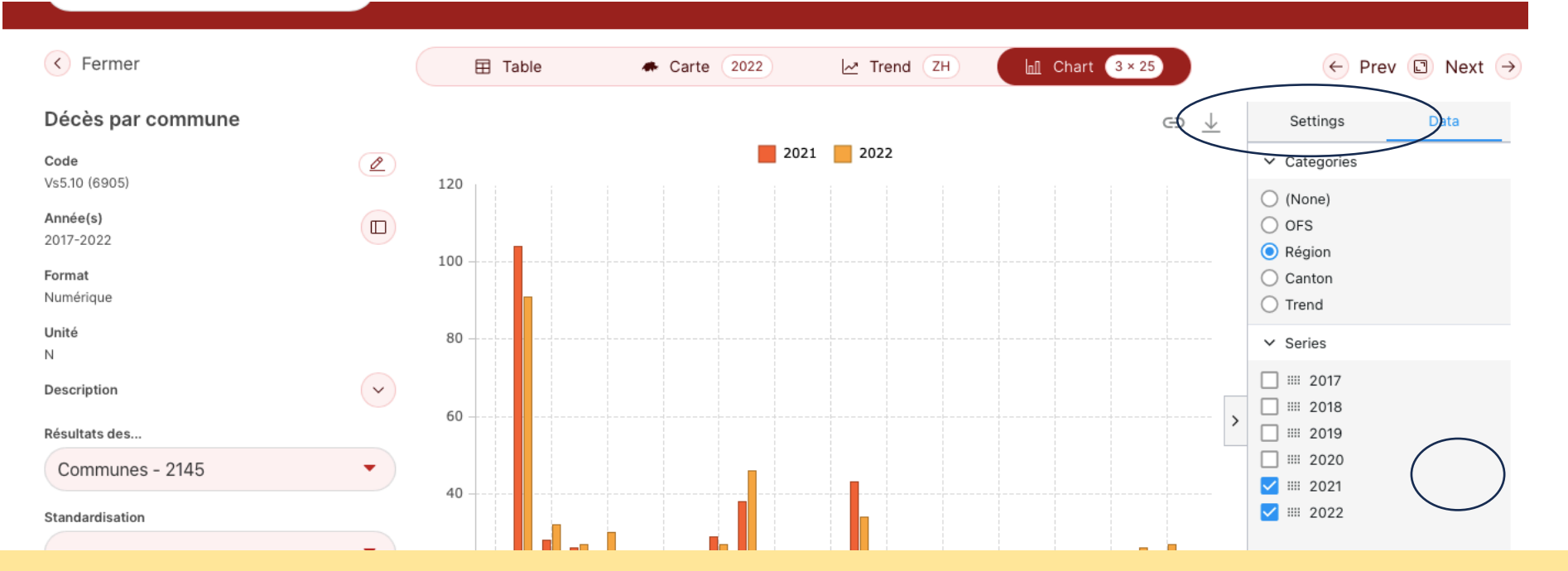

Wenn Sie auf 'Chart' klicken, wird automatisch ein Balkendiagramm erstellt. Mit dem Pfeil auf der rechten Seite können Sie andere Arten von Visualisierungen wählen und die Jahren auswählen. En cliquant sur 'Chart', un graphique à barres est automatiquement créé. La flèche à droite permet de choisir d'autres types de visualisations et de choisir les années.

**CHSTAT** ch

ESEHA

## Visualisationstypen: Karten, TREND Types de visualisation : Cartes, TREND

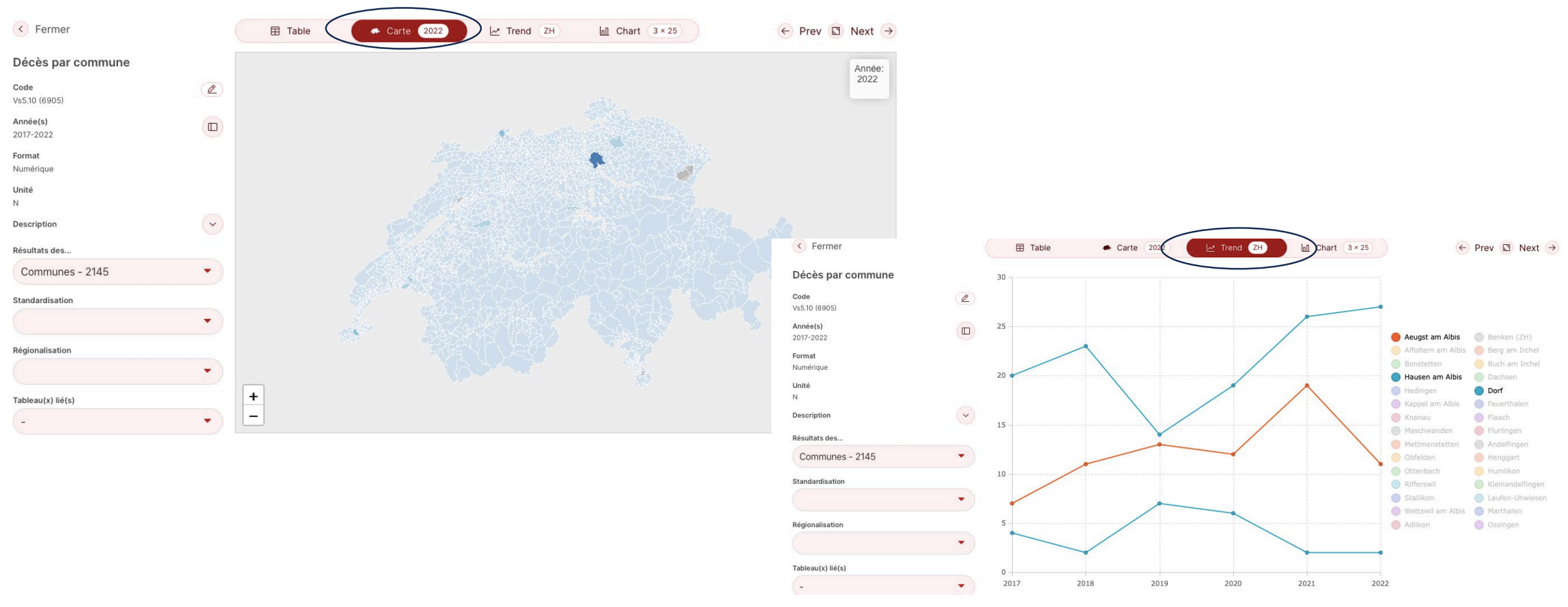

ESEHA

ESSSA

**CHSTAT** ch

## Visualisationstypen: Chart Options de visualisations: Chart

| < Fe              | ermer                        | Tabelle | 🗰 Karte (2023)                         | Trend ZH     | InII Chart 3 × 25 | ← Prev 🗊 Next →                                      |
|-------------------|------------------------------|---------|----------------------------------------|--------------|-------------------|------------------------------------------------------|
| Ge                | < Fermer                     | Tabelle | 🗢 Karte 🤇                              | 2023 🗠 Trend | ZH 🕼 Chart        | 6×25 ← Prev 		Next →                                 |
| Cod Cs5           | Geburten nach Kanton         |         |                                        |              | ⊜ ↓               | Settings Data                                        |
| Jahi C<br>199i C  | <b>Code</b><br>Cs5.20 (6917) | ZH -    | 2019 2020                              | 2021 2022 20 | 23                | Categories     (None)                                |
| Forr Ja<br>Nun 19 | Jahr(en)                     |         |                                        |              |                   | OFS<br>Région                                        |
| Eint Fé<br>N N    | Format<br>Numerisch          | NW -    |                                        |              |                   | <ul> <li>Trend</li> </ul>                            |
| Bes<br>E          | Einheit<br>N                 | ZG      |                                        |              |                   | <ul> <li>✓ Series</li> <li>□ IIII 2016</li> </ul>    |
| K B               | Beschariburg                 | BL -    |                                        |              | ·····             | ===============================                      |
| Star E            | Auswahl der                  | Daten i | n 'Data.'                              |              |                   | <ul> <li>✓ Ⅲ 2019</li> <li>✓ Ⅲ 2009</li> </ul>       |
|                   | <sup>к</sup> Choix de la D   | onnées  | dans 'Da                               | ta.'         |                   | <ul> <li>✓ IIII 2020</li> <li>✓ IIII 2021</li> </ul> |
| Reg S             | Stant _                      | VS -    | •••••••••••••••••••••••••••••••••••••• |              |                   | 2022<br>2023                                         |
| Ver<br>R          | Regionalisierung             | GE      | 20000 40000                            | 60000        | 80000 100000      |                                                      |

CHSTAT ch

ESEHA FSSSA

CHSTAT ch

## Exportieren von Daten Exportation de données

| < Fermer             | Ē     | ] Table 🔷 🔺 C      | arte 202 | 2 🗠 Trend | d ZH |      | 📶 Chart | ¢            | Prev 🖸 | Next $\rightarrow$ |
|----------------------|-------|--------------------|----------|-----------|------|------|---------|--------------|--------|--------------------|
| Décès par commune    | OFS 🛧 | Région             | C        | Trend     | I.   | 2017 | 2018    | 2019         | 2020   | 2021               |
| Octo                 | 1     | Aeugst am Albis    | ZH       |           | <    | 7    | 11      | 13           | 12     | 19                 |
| Code<br>Vs510 (6905) | 2     | Affoltern am Albis | ZH       |           | _    | 93   | 94      | 113          | 125    | 104                |
|                      | 3     | Bonstetten         | SG       | $\sim$    | _    | 25   | 🔏 Cut   |              | Ctrl+X | 28                 |
| Année(s)             | 4     | Hausen am Albis    | ZH       |           |      | 20   | Conv    |              | Ctrl+C | 26                 |
| 2017-2022            | 5     | Hedingen           | ZH       |           | _    | 20   |         |              | Cuito  | 22                 |
| Format               | 6     | Kappel am Albis    | ZH       |           |      | 10   | Copy wi | th Headers   |        | 5                  |
| Numérique            | 7     | Knonau             | ZH       |           |      | 11   | Copy wi | th Group Hea | ders   | 19                 |
| Unité                | 8     | Maschwanden        | ZH       |           | /    | 5    | 📋 Paste |              | Ctrl+V | 2                  |
|                      |       |                    |          |           | -    |      |         |              |        |                    |

Mit einem Rechtsklick auf ein beliebiges Kästchen können Sie sichtbaren Daten in CSV oder Excel exportieren (max. 10 Variablen). En faisant clique-droite sur n'importe quelle case vous pouvez exporter les données visibles en CSV ou Excel (max. 10 variables).

| 20            |    | Copy   |                    | Ctrl+C | 20 |
|---------------|----|--------|--------------------|--------|----|
| 20            |    | Con    | with Lloadoro      |        | 22 |
| 10            |    | Сору   | with Headers       |        | 5  |
| 11            | Ū  | Сору \ | with Group Headers |        | 19 |
| 5             | Ĉ  | Paste  |                    | Ctrl+V | 2  |
| 20            |    | Chart  | Range              | •      | 29 |
| 05            |    | onare  | lango              |        | 38 |
| CSV Export    | :  | Export |                    | •      | 8  |
| x Excel Expor | rt | 7      | 6                  | 6      | 4  |
| 16            |    | 22     | 25                 | 18     | 21 |
| 40            |    | 34     | 28                 | 36     | 43 |
| 3             |    | 2      | 2                  | 7      | 2  |
| 10            |    | 6      | 4                  | 7      | 7  |
| 5             |    | 7      | 5                  | 5      | 7  |
| 2             |    | 5      | 5                  | 1      | 1  |
|               |    |        |                    |        |    |

| Kantonsportrait |           |  |  |  |
|-----------------|-----------|--|--|--|
| Portraits (     | (Cantons) |  |  |  |

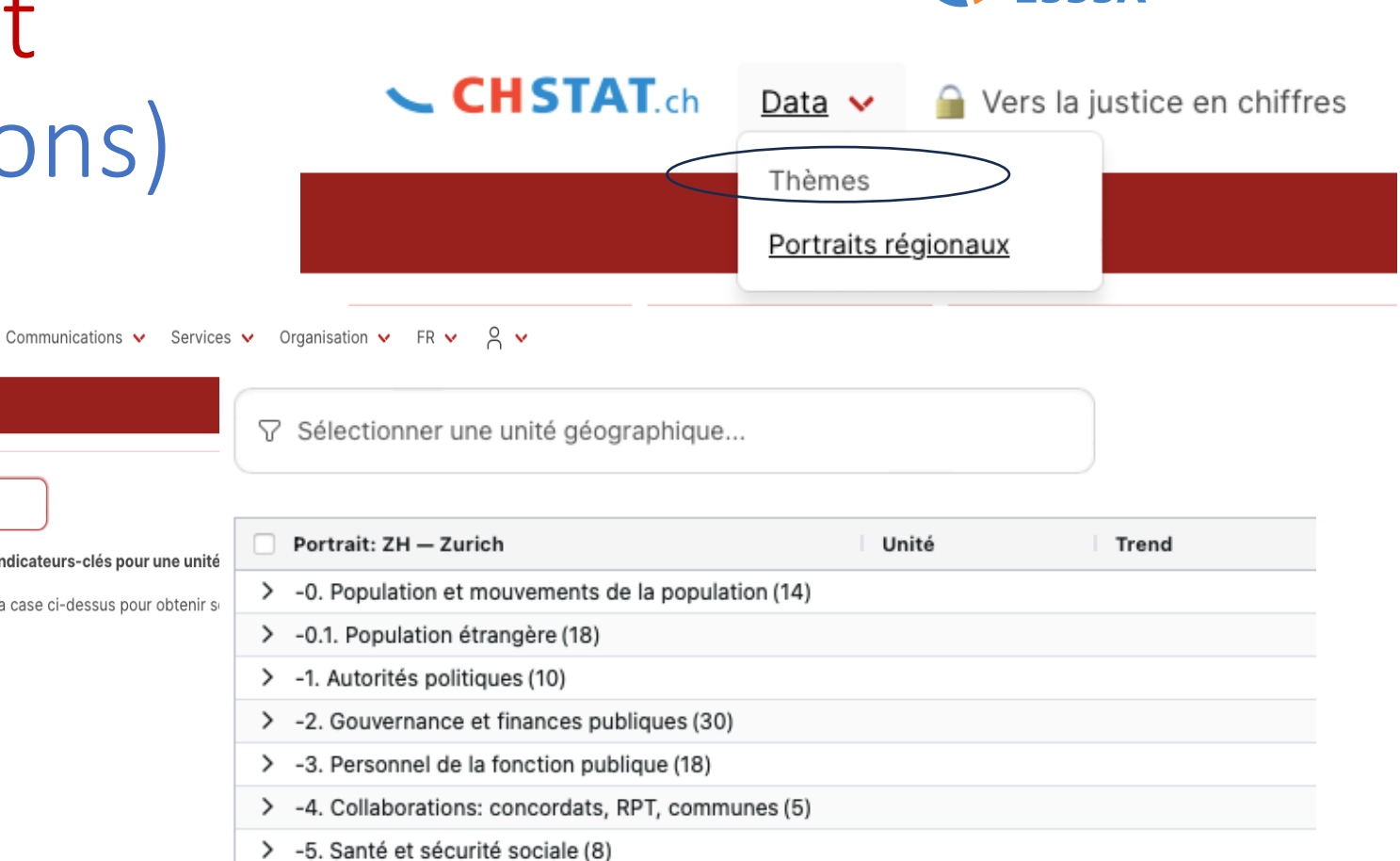

> -6. Education, science et culture (6)

-7. Justice et police (10)

Data > Regionalportraits > Kantonsportrait > Wahl des Kantons Data > Portraits régionaux > Portrait par canton > Choix du Canton

Portrait par canton

+

Data 🗸

Portrait par ville / commune (Vs...)

Vers la justice en chiffres

ZH — Zurich

BE - Berne

LU — Lucerne UR — Uri

SZ - Schwytz

OW - Obwald

NW — Nidwald

GL — Glaris

ZG — Zoug FR — Fribourg

Portraits / Portrait par canton (Cs...)

Sélectionner une unité géographique...

entent un certain nombre d'indicateurs-clés pour une unité

graphique en cliquant dans la case ci-dessus pour obtenir se

CHSTAT ch

ESEHA

### ESEHA CHSTAT.ch

## Aufbau von Tafeln nach Wunsch Construction de tableaux à la carte

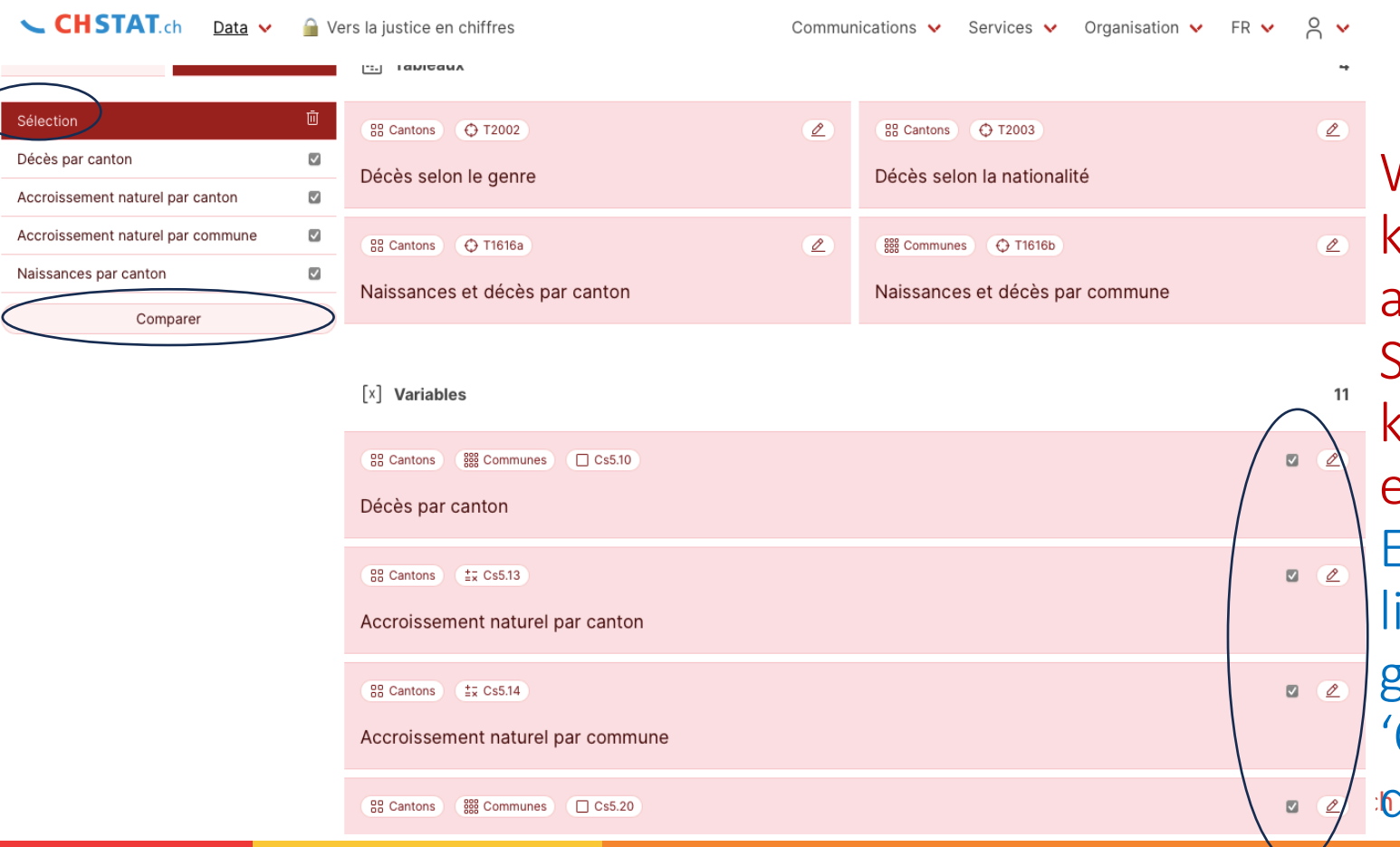

Wenn Sie auf die Kästchen rechts klicken, erscheint die Liste der ausgewählten Variablen auf der linken Seite. Wenn Sie auf 'Vergleichen' klicken, sehen Sie die Indikatoren in einer Tabelle. En cliquant sur les cases à droite, la liste de variables retenue apparait à gauche sous "Sélection". En cliquant 'Comparer' vous verrez les indicateurs dans un tableau. 24

## Städte Portraits Portraits (Communes)

Aeugst am Albis - ZH

Bonstetten - ZH

Hedingen - ZH

Knonau - ZH

Affoltern am Albis - ZH

Hausen am Albis - ZH

Kappel am Albis - ZH

Maschwanden - ZH

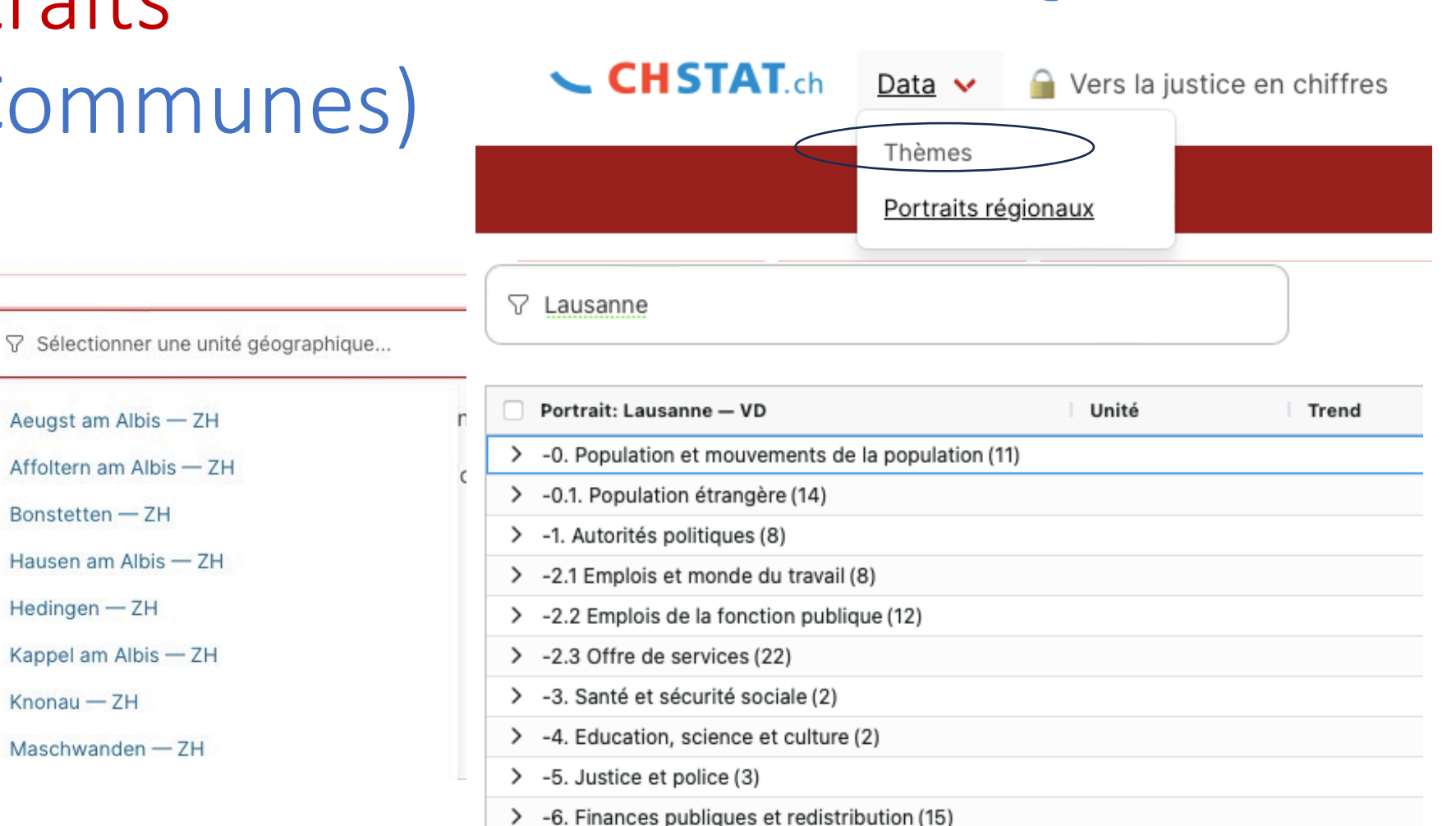

Data > Regionalportraits > Städte/Gemeinde Portraits > Wahl des Gemeinde Data > Portraits régionaux > Portrait par ville/Commune > Choix de commune

Portrait par ville /

commune (Vs...)

Leaflet

88

+

Portrait par canton (Cs...) CHSTAT ch

ESEHA

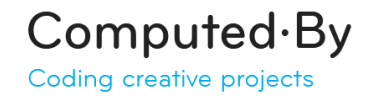

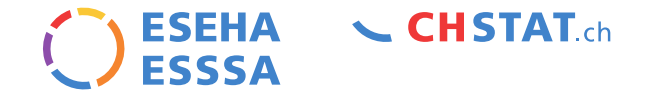

### Hotline Contact

Christophe Koller christophe.koller(a)eseha.ch

# **CHSTAT**.ch